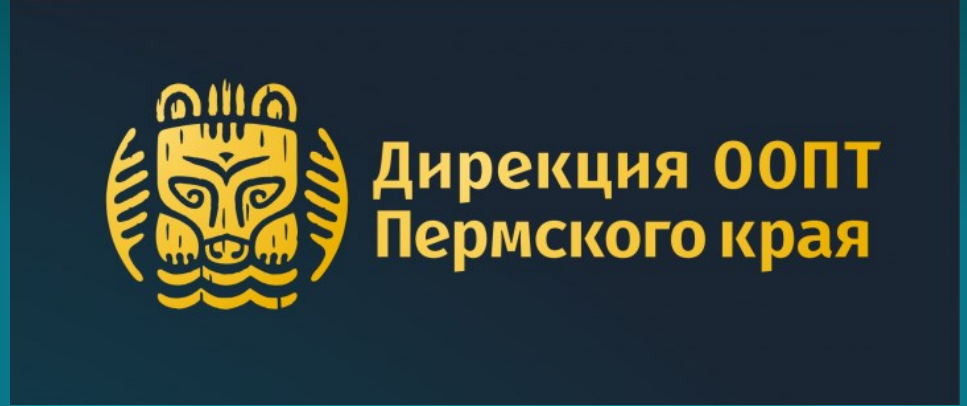

# Как оформить разрешение и оплатить посещение ООПТ Пермского края

Оплата производится <u>только онлайн</u> на сайте Дирекции ООПТ Пермского края

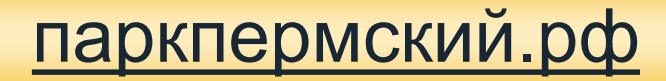

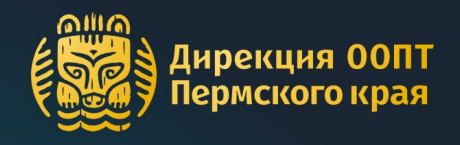

Нажмите кнопку «Разрешение на вход»

Выберите территорию посещения ООПТ

Нажмите кнопку «Оформить разрешение»

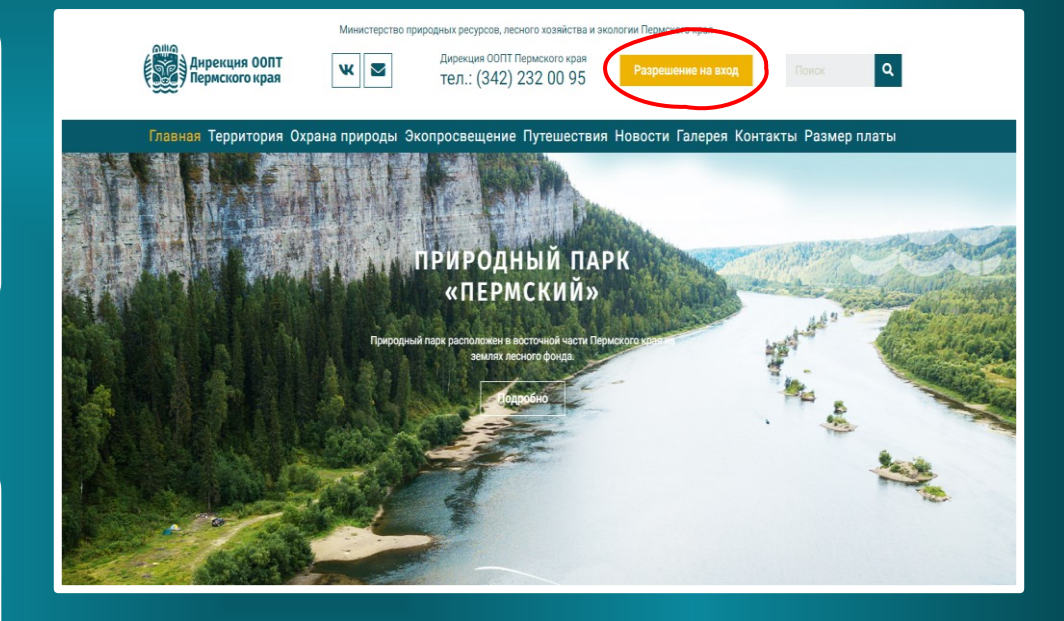

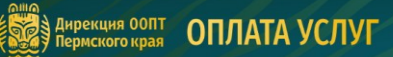

Внимание! С 01.07.2023 на территории природного парка "Пермский" вводится плата для физических лиц за посещение особо охраняемых природных территорий.

Перечень нормативных документов: Постановление правительства № 1039 от 13.07.2020 Постановление Правительства Пермского края 480-п от 26.06.2023

Оплата посещения

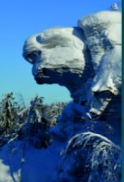

#### Природный парк «Пермский»

Объединяет кластеры трех рек: Вишера, Усьва, Чусовая. Вишерский начинается от 71 квартала до г. Красновишерск, включая к. Ветлан; Усьвинский начинается выше Шумикинских скал до п. Мыс. включая Каменный

тород Чусовской начинается от ур. Журавлик до п. Кын и от границы со Свердловской областью (выше ур. Левая Долговка) до г. Чусовой

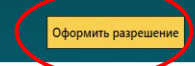

#### Камень Полюд

Полодов Камень или Полюд – гора высотой 527 метров, по легенде названная честь могучето богатыря жившего на Вишерский вемле и обладавшего невероятной силой. Гору венчают массивные соалы, с которых открывается вид на общирше лега, реку Вишеру и билокайшие населенные пункть.

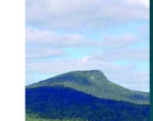

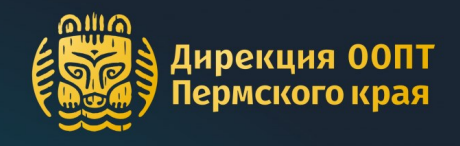

### Дирекция ООПТ Пермского края ОПЛАТА УСЛУГ Внимание! С 01.07.2023 на территории природного парка "Пермский" вводится плата для физических лиц за посещение особо охраняемых природных территорий. Перечень нормативных документов: Постановление правительства № 1039 от 13.07.2020 Ознакомьтесь Постановление Правительства Пермского края 480-п от 26.06.2023 Оплата посещения с важной Природный парк «Пермский» ет кластелы трех рек: Вишела, Усьва, Чусовая информацией ся от 71 квартала до г. Красновишерск, включая к. Ветлан инается выше Шумихинских скал до п. Мыс, включая Каменный Разрешение оформляется на каждого посетителя Все оформленные разрешения направляются на электронную почту, указанную в поле для ввода первого посетителя. Лицам, освобожденным от взимания платы, необходимо иметь при себе документ, подтверждающий право на льготу. ите период посещения 06.07.202 амилия, Имя, Отчеств ата рождени: Выберите тип разрешения Полный (100.00 руб за к 💙 Стоимость: 100 руб Выберите обавить посетите. даты Согласен с условиями пользовательского соглашения и политикой конфиденциальности Согласен с правилами посещения особо охраняемых природных территории посещения ΟΟΠΤ ирекция ООПТ Правила посещения ООПТ Политика конфиденциальности Пользовательское соглашение мского края

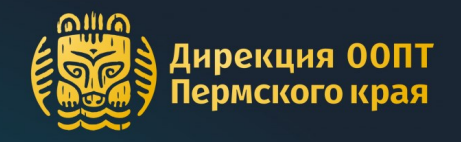

**B**∎

### паркпермский.рф

Заполните данные на <u>первого</u> посетителя, выберите его категорию из выпадающего списка

Заполните данные на второго посетителя, приступите к выбору его категории

| Выберите период посещения                                                                                                    |                                                                                                    |
|----------------------------------------------------------------------------------------------------|----------------------------------------------------------------------------------------------------|
| 10.07.2023 - 12.07.2023                                                                                                    |                                                                                                    |
| * Иванов Иван Иванович                                                                                                    |                                                                                                    |
| * 18.06.1980                                                                                                    |                                                                                                    |
| * 8-999-99-99-999                                                                                                    |                                                                                                    |
| * ivanov@ivan.ru                                                                                                    |                                                                                                    |
| выбер <del>ите на разрешения.</del>                                                                                                    | Полный (100.00 руб за к 🗸                                                                                                    |
|                                                                                                    | Стольность, тоо руб                                                                                                    |
| Добавить посетителя                                                                                                    |                                                                                                    |
| Итого:                                                                                                    | Количество посетителей: 1                                                                                                    |
| Согласен с условиями пользовательского соглашения и политикой конфі                                                                                                    | сумма: тоо рус                                                                                                    |
| Согласен с правилами посещения особо охраняемых природных террите                                                                                                    | орий                                                                                                    |
|                                                                                                    | Оформить заказ                                                                                                    |
|                                                                                                    |                                                                                                    |
|                                                                                                    |                                                                                                    |
| ия ООПТ Пользовательское соглашение                                                                                                    | ESPES Anperium                                                                                                    |
|                                                                                                    | <b>Каран</b> а пермского                                                                                                    |
| Лицам, освобожденным от взимания платы, необходимо                                                                                                    | э иметь при себе документ,                                                                                                    |
| Лицам, освобожденным от взимания платы, необходимо<br>подтверждающий право на льготу.<br>Выберите период посещения<br>10.07.2023 - 12.07.2023                                                                                                    | о иметь при себе документ,                                                                                                    |
| Лицам, освобожденным от взимания платы, необходимо<br>подтверждающий право на льготу.<br>Выберите период посещения<br>10.07.2023 • 12.07.2023<br>Заполните форму: (*Поля обязательные для заполнения)                                                                                                    | э иметь при себе документ,                                                                                                    |
| Лицам, освобожденным от взимания платы, необходимо<br>подтверждающий право на льготу.<br>Выберите период посещения<br>10.07.2023<br>Заполните форму: (*Поля обязательные для заполнения)<br>Иванов Иван Иванович                                                                                                    | о иметь при себе документ,                                                                                                    |
| Лицам, освобожденным от взимания платы, необходимо<br>подтверждающий право на льготу.<br>Выберите период посещения<br>1007.2023 • 12.07.2023<br>Заполните форму: («Поля обязательные для заполнения)<br>Иванов Иван Иванович<br>1 Иванов Иван Иванович                                                                                                    | о иметь при себе документ,                                                                                                    |
| Лицам, освобожденным от взимания платы, необходими<br>подтверждающий право на льготу.<br>Выберите период посещения<br>1007.2023 • 12.07.2023<br>Заполните форму: (*Поля обязательные для заполнения)<br>Иванов Иван Иванович<br>1 18.06.1980<br>* В-999-99-99-99-999                                                                                                    | э иметь при себе документ,                                                                                                    |
| Лицам, освобожденным от взимания платы, необходими<br>подтверждающий право на льготу.<br>Выберите период посещения<br>10.07.2023 • 12.07.2023<br>Заполните форму: (*Поля обязательные для заполнения)<br><sup>1</sup> Иванов Иван Иванович<br>1 18.06.1980<br>1 8-399-99-99-999<br>2 ivanov@ivan.ru                                                                                                    | о иметь при себе документ,                                                                                                    |
| Лицам, освобожденным от взимания платы, необходими<br>подтверждающий право на льготу.<br>Выберите период посещения<br>10.07.2023 • 12.07.2023<br>Заполните форму: (*Поля обязательные для заполнения)<br>* Иванов Иван Иванович<br>* 18.06.1980<br>* 18.06.1980<br>* 18.09.99-99-99-99-99                                                                                                    | о иметь при себе документ,                                                                                                    |
| Лицам, освобожденным от взимания платы, необходими<br>подтверждающий право на льготу.<br>Выберите период посещения<br>1007.2023 • 12.07.2023<br>Заполните форму: (*Поля обязательные для заполнения)<br>* Иванов Иван Иванович<br>* 18.06.1980<br>* 8-999-99-99-99-99<br>* Ivanov@ivan.ru<br>Зыберите тип разрешения:                                                                                                    | о иметь при себе документ,<br>Полный (100.00 руб за к ▼)<br>Стоимость: 100 руб                                                   |
| Лицам, освобожденным от взимания платы, необходими<br>подтверждающий право на льготу.<br>Выберите период посещения<br>1007.2023 12.07.2023<br>Заполните форму: (*Поля обязательные для заполнения)<br>Иванов Иван Иванович<br>18.06.1980<br>* В-999-99-99-99-99<br>* Ivanov@ivan.ru<br>Зыберите тип разрешения:                                                                                                    | о иметь при себе документ,<br>Полный (100.00 руб за к •)<br>Стоимость: 100 руб                                                   |
| Лицам, освобожденным от взимания платы, необходими подтверждающий право на льготу.           Выберите период посещения           1007.2023           12.07.2023           Заполните форму: («Поля обязательные для заполнения)           Иванов Иван Иванович           18.06.1980           18.999-99-99-99-9999           1 Ivanov@ivan.ru           Зыберите тип разрешения:           1 Иванова Майя Ивановна           1 Лицам, освобожденным от взимания платы, необходими подтверждающий право на льготу. | о иметь при себе документ,<br>Полный (100.00 руб за к ▼<br>Стоимость: 100 руб                                                    |
| Лицам, освобожденным от взимания платы, необходими<br>подтверждающий право на льготу.<br>Выберите период посещения<br>1007.2023 • 12.07.2023<br>Заполните форму: («Поля обязательные для заполнения)<br>• Иванов Иван Иванович<br>• Иванов Иван Иванович<br>• Иванов Иван Иванович<br>• Иванов Иван Иванович<br>• Изанов Иван Иванович<br>• Изанова Майя Ивановна<br>• Зо.01.2015                                                                                                    | о иметь при себе документ,<br>Полный (100.00 руб за к ▼<br>Стоимость: 100 руб                                                    |
| Лицам, освобожденным от взимания платы, необходими<br>подтверждающий право на льготу.<br>Выберите период посещения<br>1007.2023 • 12.07.2023<br>Заполните форму: (*Поля обязательные для заполнения)<br>Иванов Иван Иванович<br>18.06.1980<br>• В-999-99-99-99-99-<br>• Ivanov@ivan.ru<br>Зыберите тип разрешения:                                                                                                    | о иметь при себе документ,<br>Полный (100.00 руб за к ▼)<br>Стоимость: 100 руб<br>Полный (100.00 руб за к ▼)                     |
| Лицам, освобожденным от взимания платы, необходими<br>подтверждающий право на льготу.<br>Выберите период посещения<br>107.2023 • 12.07.2023<br>Заполните форму: (*Поля обязательные для заполнения)<br>* Изанов Иван Иванович<br>* Изанов Иван Иванович<br>* В.999-99-99-99-99<br>* Ихапоч@ivan.ru<br>Зыберите тип разрешения:<br>* Иванова Майя Ивановна<br>* Зо.01.2015<br>* Мерерите тип Билета:                                                                                                    | о иметь при себе документ,<br>Полный (100.00 руб за к ♥<br>Стоимость: 100 руб<br>Полный (100.00 руб за к ♥<br>Стоимость: 100 руб |

Лицам, освобожденным от взимания платы, необходимо иметь при себе документ,

жазющий право на льготи

Согласен с правилами посещения особо охраняемых природных территори

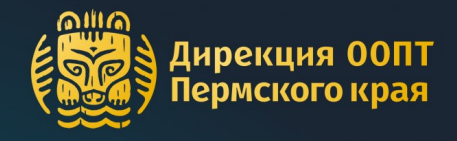

Выберите категорию второго посетителя из выпадающего списка

Проверьте данные **второго** посетителя

Заполните данные третьего посетителя и выберите его категорию из выпадающего списка

| 10 Понсионеры                                                                                                    | (0.00 руб за каждые 3 дня)                                                                                                    | саждые 3 дня)                                                                                                    |
|----------------------------------------------------------------------------------------------------|----------------------------------------------------------------------------------------------------|----------------------------------------------------------------------------------------------------|
| нвалиды (0.                                                                                                    | .00 руб за каждые 3 дня)                                                                                                    |                                                                                                    |
| Сопровожда                                                                                                    | ды (0.00 руб за каждые з дня)<br>ющий инвалида (0.00 руб за каждые 3 дня                                                                                                    | )                                                                                                    |
| Инвалиды вс                                                                                                    | ойны (0.00 руб за каждые 3 дня)                                                                                                    |                                                                                                    |
| 18 Участники Ве                                                                                                    | ≥ликой Отечественной войны (0.00 руб зан<br>ского Союза (0.00 руб за каждые 3 дня)                                                                                                    | каждые 3 дня)                                                                                                    |
| 8- Герои Россий                                                                                                    | йской Федерации или являющиеся полный                                                                                                    | й кавалер ордена (0.00 руб за каждые 3 дня)                                                                             |
| Герои Социа                                                                                                    | листического Труда (0.00 руб за каждые 3<br>Российской Фелерации (0.00 руб за кажды                                                                                                    | дня)<br>че 3 дня)                                                                                                    |
| Лица, награж                                                                                                    | кденные орденом Трудовой Славы трех ст                                                                                                    | епеней (0.00 руб за каждые 3 дня)                                                                                       |
| ыб Лица, награж<br>Ветераны бо                                                                                                    | «денные знаком "Жителю блокадного Лен<br>евых лействий (0.00 руб за каждые 3 дня)                                                                                                    | инграда" (0.00 руб за каждые 3 дня)                                                                                     |
| Малоимущие                                                                                                    | е (0.00 руб за каждые 3 дня)                                                                                                    |                                                                                                    |
| И Многодетны                                                                                                    | е родители, воспитывающие несовершенно<br>подительно оставшиеся без попечения родитель                                                                                                    | нолетних детей (0.00 руб за каждые 3 дня)<br>лей (0.00 руб за каждые 3 дня)                                             |
| 30 Военнослужа                                                                                                    | , дени, оставшиеся без попечения родител<br>ащие награжденные Медалью за службу 1                                                                                                    | 941-1945 (0.00 руб за каждые 3 дня)                                                                                     |
| Лица подвер                                                                                                    | гшиеся радиации вследствие катастрофы                                                                                                    | на Чернобыльской АЭС (0.00 руб за каждые 3 д                                                                            |
| моерите тип бил                                                                                                    | iera.                                                                                                    | Полный (100.00 руб з                                                                                                    |
|                                                                                                    |                                                                                                    | Стоимость билета: 10                                                                                                    |
|                                                                                                    | Добавить посе                                                                                                    | етителя                                                                                                    |
| того:                                                                                                    |                                                                                                    | Количество посетител                                                                                                    |
|                                                                                                    |                                                                                                    | Сумма: 20                                                                                                    |
| Согласен с усле<br>Согласен с пран<br>Выберите                                                                                                    | вилами посещения особо охраняемых при<br>э период посещения                                                                                                    | <u>иродных территорий</u>                                                                                               |
| Согласен с <u>тра</u><br>Согласен с <u>пра</u><br>Выберите<br>10.07.2023<br>Заполните фо                                                                                                    | вилами посещения особо охраняемых при<br>е период посещения<br>- 12.07.2023<br>ому: (*Поля обязательные для заполнения)                                                                                       | иродных территорий                                                                                                    |
| Согласен с <u>усих</u><br>Согласен с <u>пра</u><br>Выберите<br>10.07.2023<br>Заполните фој<br>* Иванов Иван                                                                                                    | вилами посещения особо охраняемых при<br>с период посещения<br>- 12.07.2023<br>ому: (*Поля обязательные для заполнения)<br>Иванович                                                                           | ародных территорий                                                                                                    |
| <ul> <li>Согласен с усих</li> <li>Выберите</li> <li>10.07.2023</li> <li>Заполните фој</li> <li>Иванов Иван</li> <li>18.06.1980</li> </ul>                                                                                                    | вилами посещения особо охраняемых при<br>э период посещения<br>- 12.07.2023<br>рму: (*Поля обязательные для заполнения)<br>Иванович                                                                           | иродных территорий                                                                                                    |
| Выберите<br>10.07.2023<br>Заполните фор<br>18.06.1980<br>8-999-99-99-99-99                                                                                                    | вилами посещения особо охраняемых при<br>е период посещения<br>- 12.07.2023<br>рму: (*Поля обязательные для заполнения)<br>Иванович<br>99                                                                     | <u>иродных территорий</u><br>)                                                                                          |
| Выберите<br>10.07.2023<br>Заполните фор<br>18.06.1980<br>8-999-99-99-99-9<br>ivanov@ivan.rd                                                                                                    | вилами посещения особо охраняемых при<br>е период посещения<br>• 12.07.2023<br>рму: (*Поля обязательные для заполнения;<br>Иванович<br>99<br>                                                                 | <u>иродных территорий</u>                                                                                               |
| Выберите<br>10.07.2023<br>Заполните фор<br>Иванов Иван<br>18.06.1980<br>8-999-99-99-9<br>1ivanov@ivan.rd<br>Выберите тип р                                                                                                    | вилами посещения особо охраняемых при<br>в период посещения<br>• 12.07.2023<br>рму: (*Поля обязательные для заполнения)<br>Иванович<br>99<br>-<br>-<br>зарешения:                                             | <u>яродных территорий</u><br>)<br>                                                                                      |
| Согласен с услу<br>Согласен с праг<br>10.07.2023<br>Заполните фој<br>Иванов Иван<br>18.06.1980<br>8-999-99-99-99<br>10.000 (согласти<br>выберите тип р.                                                                                                    | вилами посещения особо охраняемых при<br>а период посещения<br>- 12.07.2023<br>рму: (*Поля обязательные для заполнения)<br>Иванович<br>199<br>1<br>азрешения:                                                 | ародных территорий<br>)<br>                                                                                             |
| Согласен с услу<br>Согласен с пра<br>Выберите<br>10.07.2023<br>Заполните фор<br>18.06.1980<br>8.999-99-99-99-<br>18.06.1980<br>8.999-99-99-99-99-99<br>19.00<br>8.999-99-99-99-99-99<br>10.00<br>8.999-99-99-99-99-99-99<br>10.00<br>8.999-99-99-99-99-99<br>10.00<br>10.00<br>1 | вилами посещения особо охраняемых при<br>е период посещения<br>• 12.07.2023<br>рму: (*Поля обязательные для заполнения)<br>Иванович<br>199<br>и<br>а Ивановна                                                 | <u>иродных территорий</u><br>)<br>                                                                                      |
| Выберите<br>10.07.2023<br>Заполните фор<br>18.06.1980<br>8.999-99-99-99-<br>18.06.1980<br>8.999-99-99-99-99-9<br>10.06.1980<br>10.07.2015                                                                                                    | е период посещения особо охраняемых при<br>е период посещения<br>(*Поля обязательные для заполнения)<br>Иванович<br>и<br>азрешения:<br>я Ивановна                                                             | <u>иродных территорий</u><br>)<br>                                                                                      |
| Выберите<br>10.07.2023<br>Заполните фор<br>10.07.2023<br>Заполните фор<br>18.06.1980<br>8.999-99-99-99-99-9<br>18.06.1980<br>18.06.1980<br>18.06.1980<br>18.06.1980<br>19.07.2015<br>Выберите тип бо<br>10.07.2015                                                                                                    | е период посещения особо охраняемых при<br>е период посещения<br>• 12.07.2023<br>рму: (*Поля обязательные для заполнения;<br>Иванович<br>и<br>азрешения:<br>я Ивановна<br>илета:                              | <u>иродных территорий</u><br>)<br>                                                                                      |
| Выберите тип бо                                                                                                    | е период посещения особо охраняемых при<br>е период посещения<br>• 12.07.2023<br>рму: (*Поля обязательные для заполнения)<br>Иванович<br>999<br>и<br>азрешения:<br>я Ивановна<br>илета:                       | <u>иродных территорий</u><br>)<br>                                                                                      |
| Выберите<br>10.007.2023<br>Заполните фор<br>18.06.1980<br>18.06.1980<br>18.099-99-99-99-9<br>ійапоv@ivan.ru<br>Выберите тип р.<br>10.01.2015<br>Выберите тип бо<br>10.01.2015                                                                                                    | е период посещения особо охраняемых при<br>е период посещения<br>• 12.07.2023<br>рму: (*Поля обязательные для заполнения)<br>Иванович<br>199<br>и<br>азрешения:<br>я Ивановна<br>илета:                       | ародных территорий<br>)<br>Полный (100.00 руб<br>Стоимость: 1<br>Дети дошкольного<br>Стоимость билета                   |
| Выберите<br>10.07.2023<br>Заполните фор<br>10.07.2023<br>3аполните фор<br>18.06.1980<br>8.999-99-99-99-9<br>10.00.000<br>8.999-99-99-99-99-9<br>10.0000<br>10.0000<br>10                                                                                                    | вилами посещения особо охраняемых при<br>е период посещения<br>• 12.07.2023<br>рму: (*Поля обязательные для заполнения)<br>Иванович<br>199<br>и<br>азрешения:<br>я Ивановна<br>илета:                         | ародных территорий<br>)<br>Полный (100.00 руб<br>Стоимость: 1<br>Дети дошкольного<br>Стоимость билета                   |
| Выберите тип о<br>Иванов Иван<br>Выберите<br>10.07.2023<br>Заполните фор<br>Иванов Иван<br>18.06.1980<br>8-999-99-99-99-<br>іиапоу@іиап.по<br>Выберите тип ра<br>Иванова Майа<br>Зо.01.2015<br>Выберите тип бо<br>Выберите тип о<br>Выберите тип о                                                                                                    | вилами посещения особо охраняемых при<br>е период посещения<br>• 12.07.2023<br>рму: (*Поля обязательные для заполнения)<br>Иванович<br>199<br>и<br>азрешения:<br>я Ивановна<br>илета:<br>Николаевич<br>алета. | ародных территорий<br>)<br>Полный (100.00 руб<br>Стоимость: 1<br>Стоимость: 1<br>Стоимость билета<br>Пенсионеры (0.00 р |

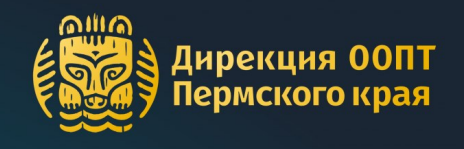

Проверьте итоговые данные и сумму заказа

Ознакомьтесь с документами и проставьте галочки согласия

Нажмите кнопку «Оформить заказ»

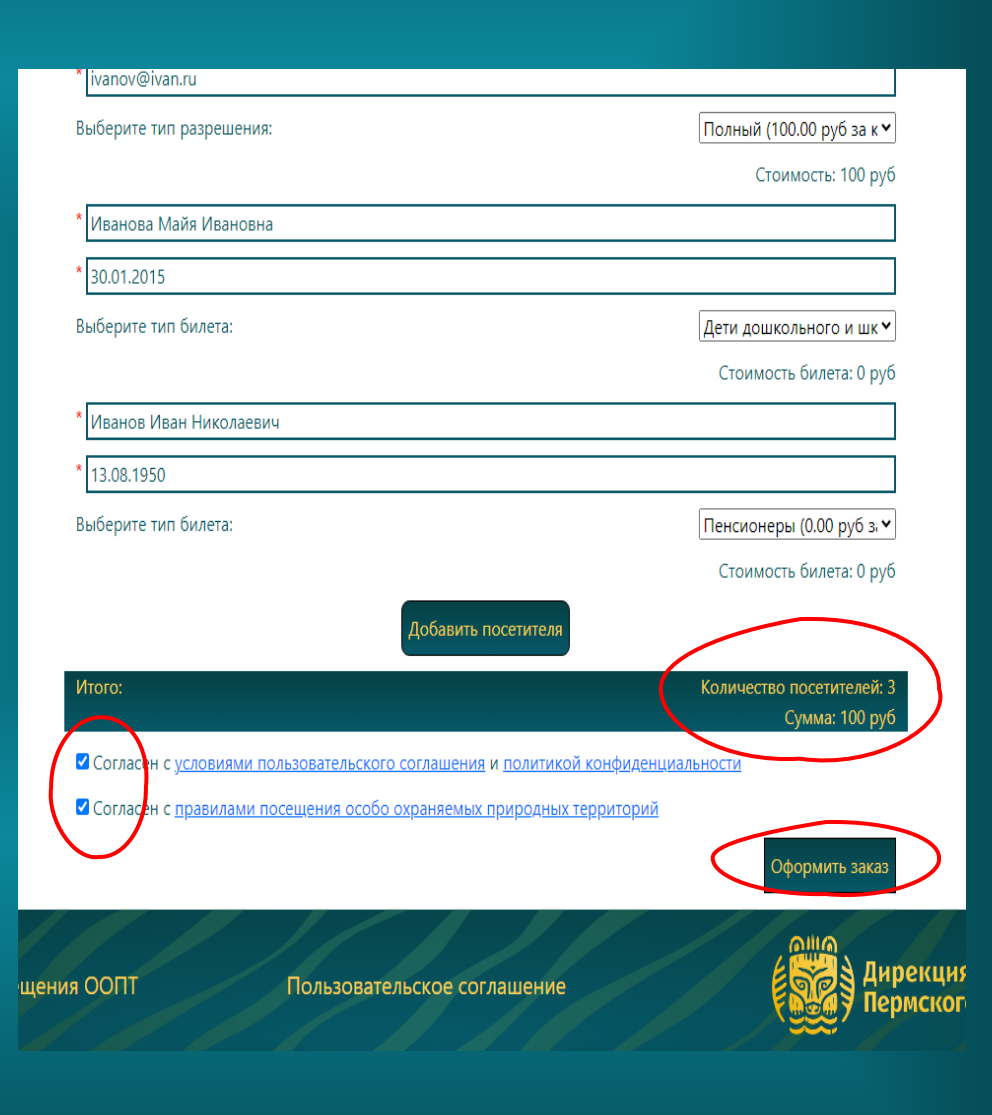

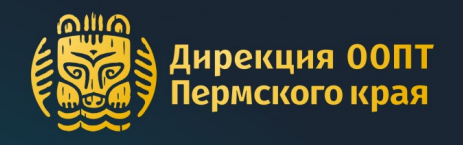

На странице заказа еще раз проверьте все данные, после чего нажмите на кнопку «Перейти к оплате»

Произведите оплату при помощи банковской системы в новом окне

### рекция ООПТ ОПЛАТА УСЛУГ

### Ваш заказ №114 создан и ожидает оплаты

Внимание: не закрывайте вкладку до перехода на шаг оплаты заказа

Территория: Природный парк «Пермский» Даты: 10 июля 2023 - 12 июля 2023 (Дней: 3)

#### Информация о посетителях:

Количество разрешений: 3 Количество разрешений: 3 ФИО: Иванов Иван Иванович Телефон: 8-999-99-99-99 Етлай: ivanov@ivan.ru

| Nº | ФИО                    | Дата рождения | Тип разрешения                        | Стоимость  |
|----|------------------------|---------------|---------------------------------------|------------|
| 1  | Иванов Иван Иванович   | 18.06.1980    | Полный                                | 100.00 руб |
| 2  | Иванова Майя Ивановна  | 30.01.2015    | Дети дошкольного и школьного возраста | 0.00 руб   |
| 3  | Иванов Иван Николаевич | 13.08.1950    | Пенсионеры                            | 0.00 руб   |
|    |                        |               | Итог                                  | o 100 py6  |

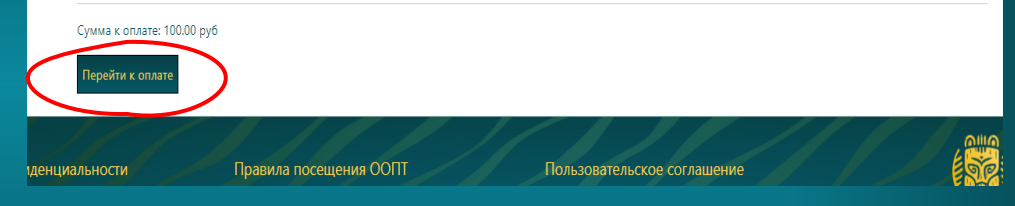

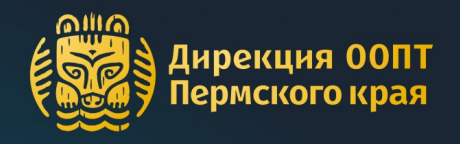

После оплаты Вам на электронную почту придут письма, в которых будут разрешения и чек об оплате

Открыть

разрешения Вы

сможете также

на странице заказа на сайте

Дирекции

#### Парк Пермский: №113

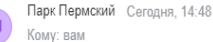

#### Здравствуйте!

Вами оформлено разрешение на посещение ООПТ Пермского края.

Не забудьте распечатать или сохранить разрещения на своем эл. устройстве для предъявления инспектору. Разрешение действительно при окументов (их копий), полтверждающих личность и право на льготу. предъявлен

#### Приятного отдыха!

С уважением, ГБУ «Дирекция ООПТ Пермского края» 614090, г. Пермь, бульвар Гагарина, д. 10, оф. 502 +7 (342) 232-00-95 oopt@permkrai.ru паркпермский.рф

#### ірекция ООПТ рмского края ОПЛАТА УСЛУГ

### Ваш заказ №113 оплачен

Территория: Природный парк «Пермский» Даты: 10 июля 2023 - 12 июля 2023 (Дней: 3)

#### Информация о посетителях:

Количество разрешений: 3 Количество разрешений на каждого посетителя (каждые 3 дня - 1 посещение): 1 ФИО: Иванов Иван Иванович Телефон: 8-999-99-99-999 Email: mgetat@mail.ru

| N≌ | ФИО                    | Дата рождения | Тип разрешения                        | Стоимость  |
|----|------------------------|---------------|---------------------------------------|------------|
| 1  | Иванов Иван Иванович   | 18.06.1980    | Полный                                | 100.00 руб |
| 2  | Иванова Майя Ивановна  | 30.01.2015    | Дети дошкольного и школьного возраста | 0.00 руб   |
| 3  | Иванов Иван Николаевич | 13.08.1950    | Пенсионеры                            | 0.00 руб   |
|    |                        |               | Итого                                 | 100 pv6    |

Информация о заказе была отправлена на почту: mgetat@mail.ru

Билет необходимо распечатать или сохранить на электронное устройство и по первому требованию предъявить инспектору вместе с документов, удостоверяющим акже подтверждающим право предоставления льготы

A C1 🛱

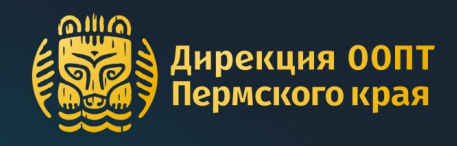

Разрешения придут на каждого посетителя, которого Вы указали в заявке на сайте

Распечатайте или сохраните разрешения на электронном устройстве

Разрешения и документы, подтверждающие личность и льготу (или их копии), необходимо иметь при себе весь срок посещения ООПТ

## паркпермский.рф

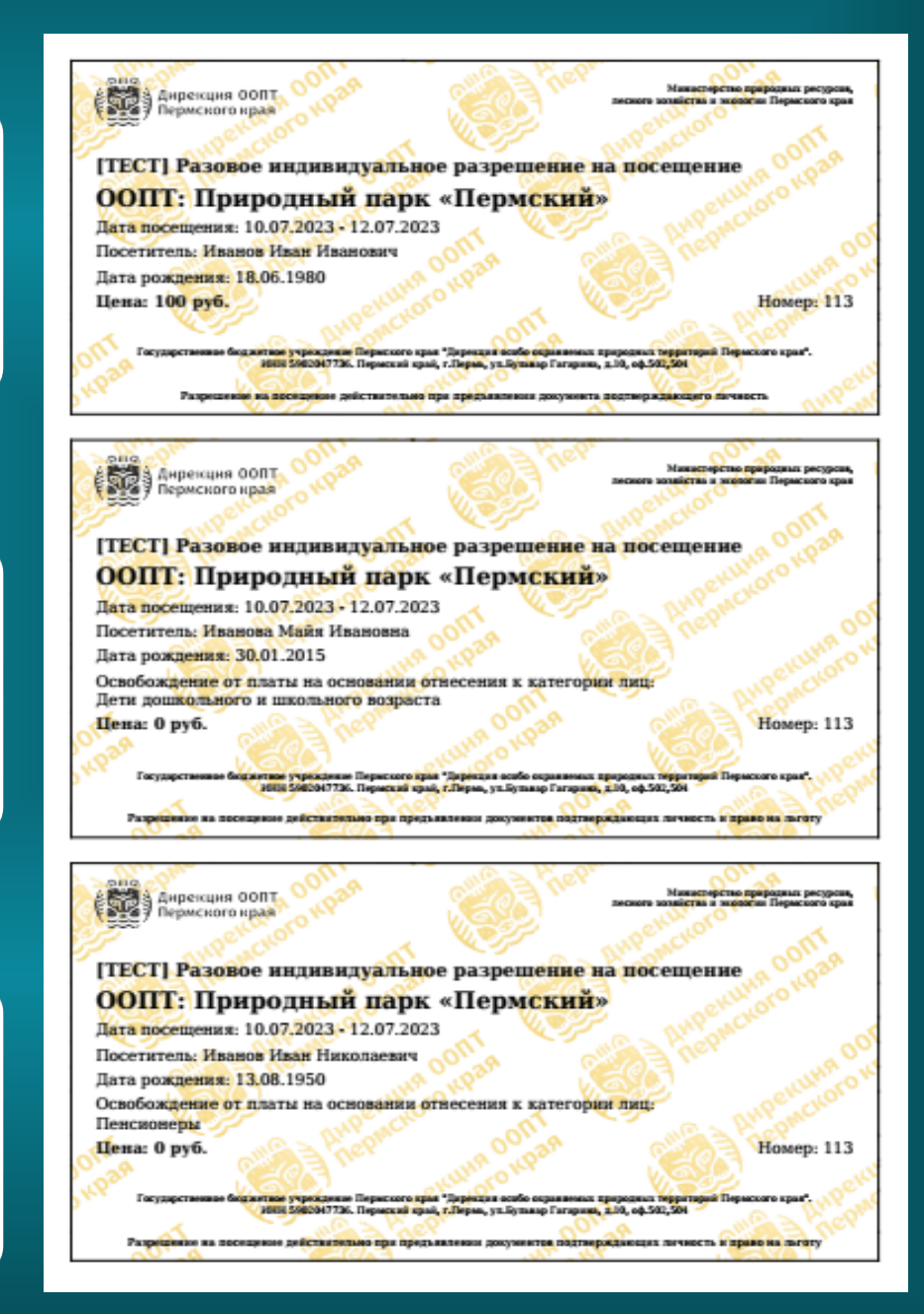